## Quick Video Export – Funktion

Es besteht die Möglichkeit markierte Daten schnell aus der Wiedergabe zu exportieren.

Diese Funktion ist eine weitere neben der Auslagerung von Sequenzen über das Menü (Video Export).

Starten Sie dazu die Wiedergabe mit der Taste "Play" und spulen Sie zur gewünschten Stelle. Alternativ können Sie auch über die Suchfunktion – Taste "Search" – zum benötigten Zeitraum springen. Sowie die auszulagernde Sequenz beginnt, drücken Sie die Taste "Copy" (oder "Call" – je nach DVR Modell) und setzen somit den Startmarker der zu auslagernden Sequenz.

Spulen Sie dann vor bis das Ende der gewünschten Sequenz erreicht ist und drücken Sie erneut die Taste "Copy", bzw. "Call".

Der Rekorder wird dann berechnen wie Groß die auszulagernde Datei ist und sucht nach einer Auslagerungsmöglichkeit (USB-Stick). Diese Informationen werden dann im nächsten Fenster angezeigt und müssen bestätigt werden.

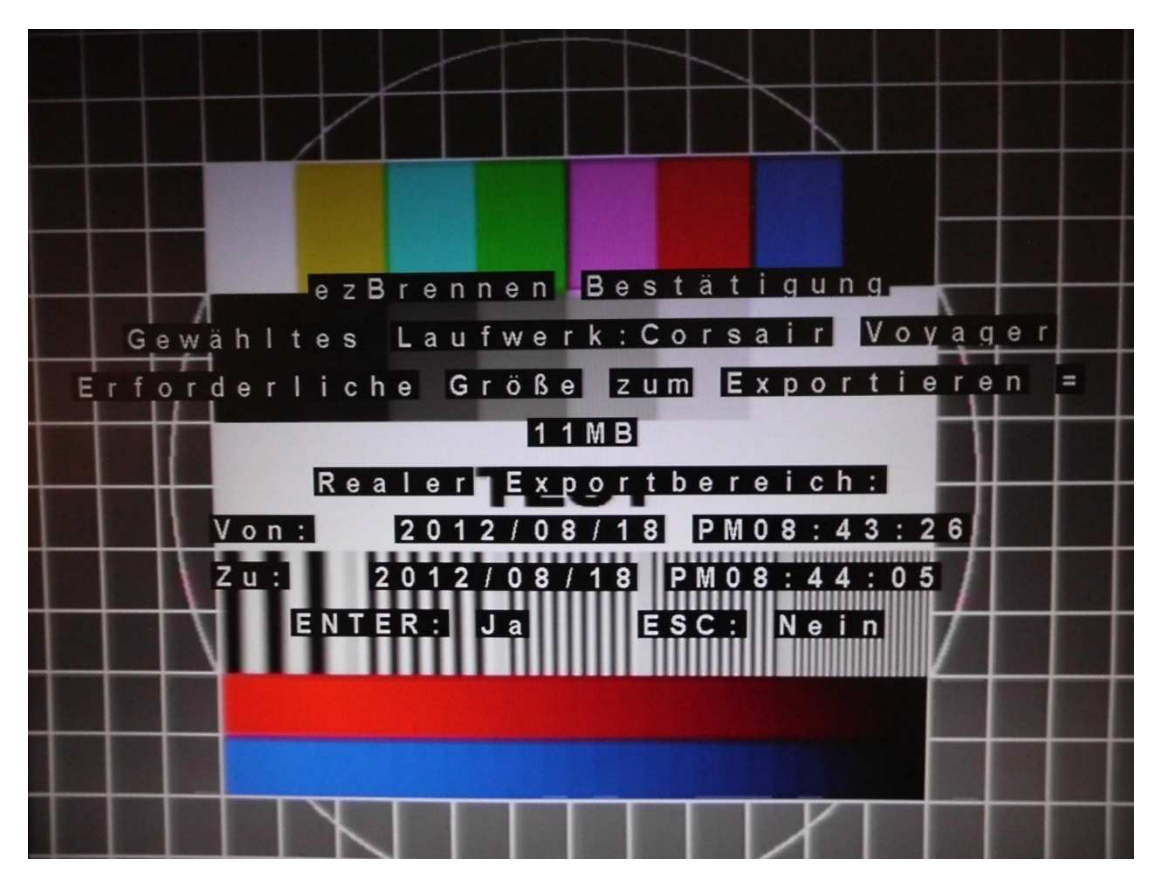

Die markierte Sequenz wird dann auf dem USB-Stick gespeichert. Außerdem wird die passende Abspielsoftware für die Sequenz-Datei mit auf den USB-Stick gepackt.

Sowie die Auslagerung erfolgt ist, können Sie den USB-Stick aus dem DVR ziehen und in einen Windows PC stecken. Starten Sie nun die Abspielsoftware und wählen Sie die Videodatei aus. Diese wird nun wiedergegeben.